## UAB Medicine Multi-Factor Authentication: Enrollment Guide

- 1. When on-site browse to <u>https://myprofile.microsoft.com</u>.
- 2. The Sign in page will appear. Enter your full @uabmc.edu email address and click next.

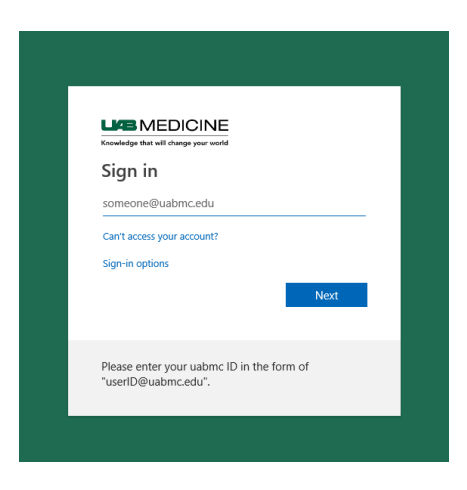

3. Enter your password and click Sign in.

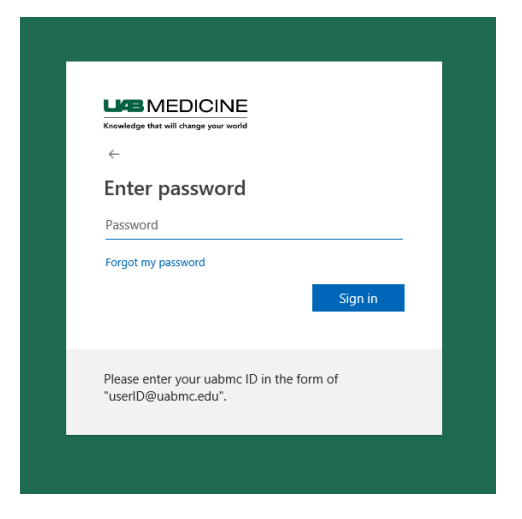

4. Once authenticated, click UPDATE INFO located in the Security info tile.

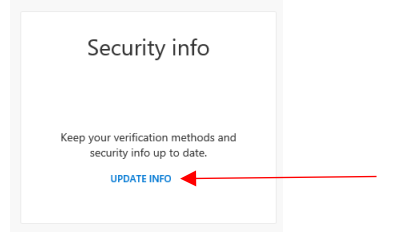

5. If pre-enrollment has not already been done for you, you will be walked through the steps to

enroll for MFA. Otherwise, click the Add method button

| Security info                                        |
|------------------------------------------------------|
| These are the methods you use to sign into your acco |
| Default sign-in method: Microsoft Authenticator - n  |
| + Add method                                         |
| & Office phone                                       |
| Microsoft Authenticator                              |

- 6. You will be given options to either use the **Authenticator App** on a smartphone or a **Phone** to receive SMS texts for codes.
- 7. Follow the on-screen guide to configure your options.